## Ga naar <u>dender.roboticket.com</u> en klik op het winkelmandje

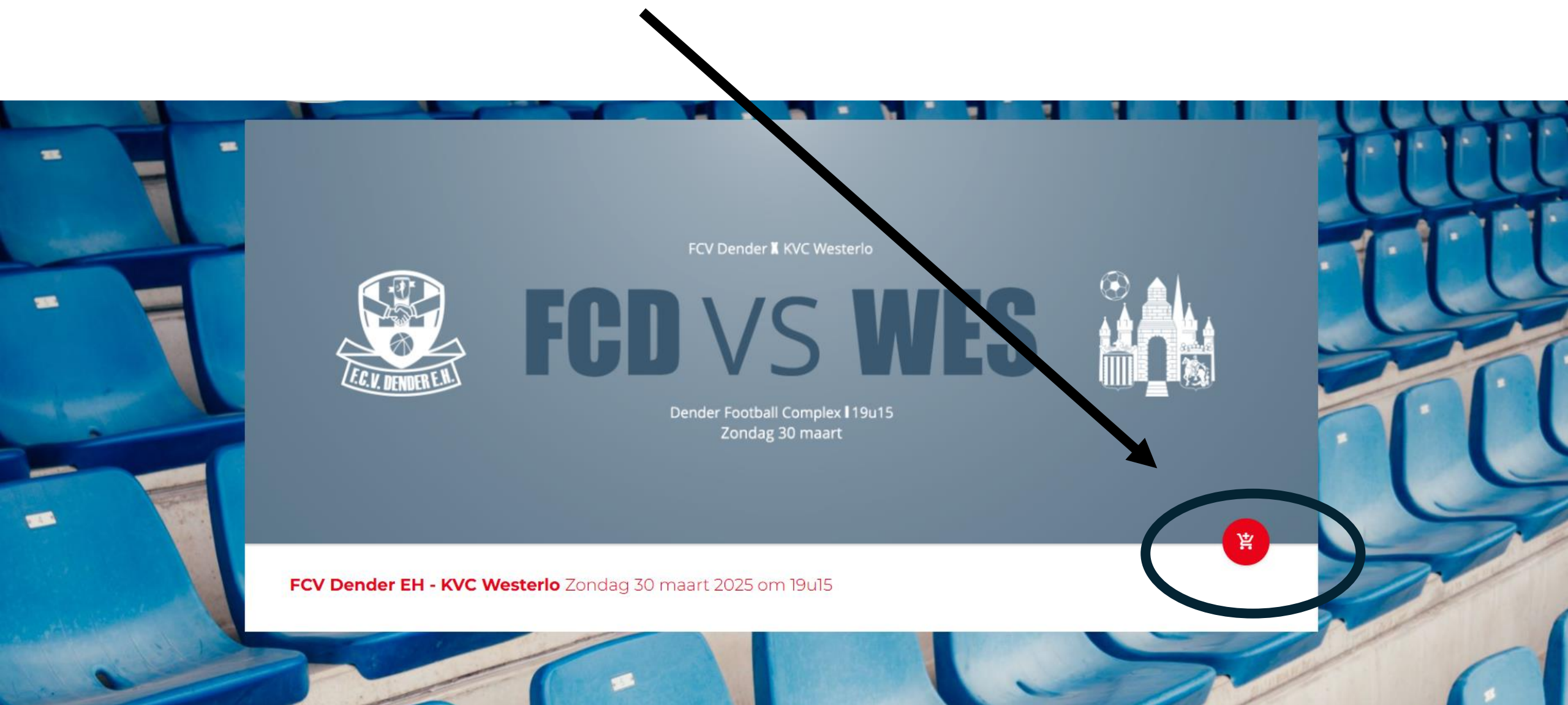

# Kies je vak en klik op 'Volgende'

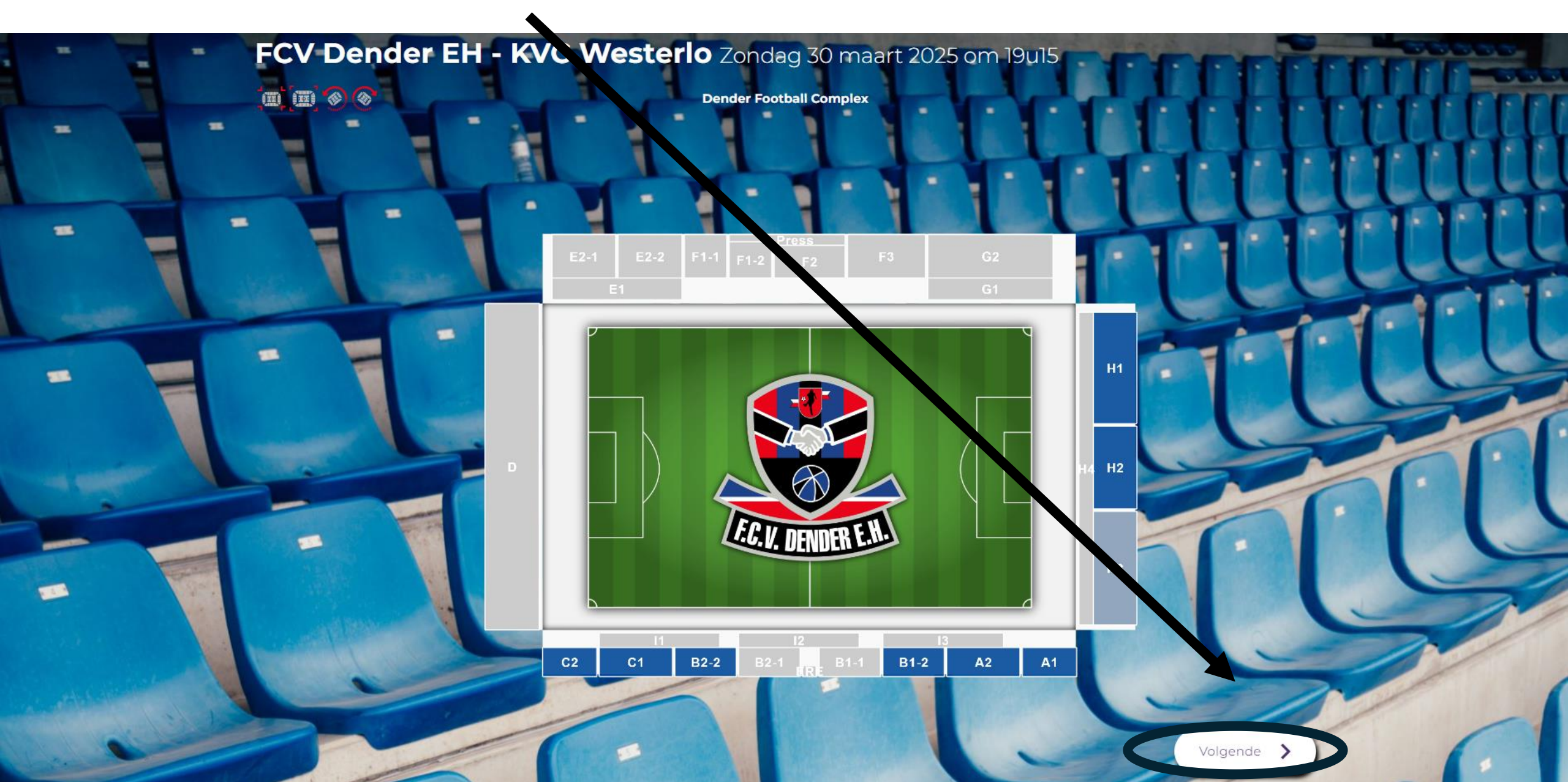

Kies 1 of meerdere zitjes om een korting te krijgen (max 5 tickets). Klik vervolgens op 'Volgende'

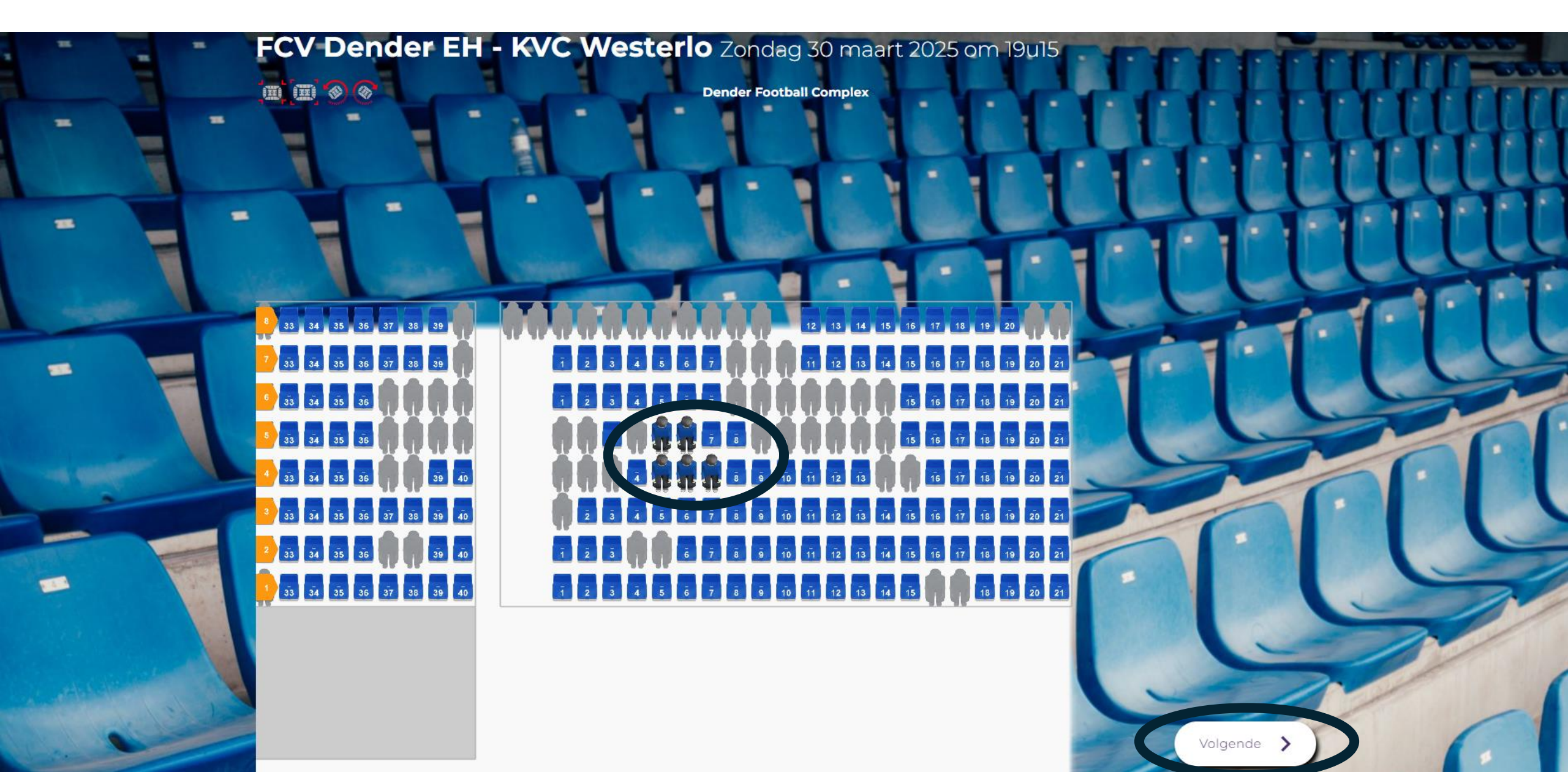

## Log je in of maak een nieuw account

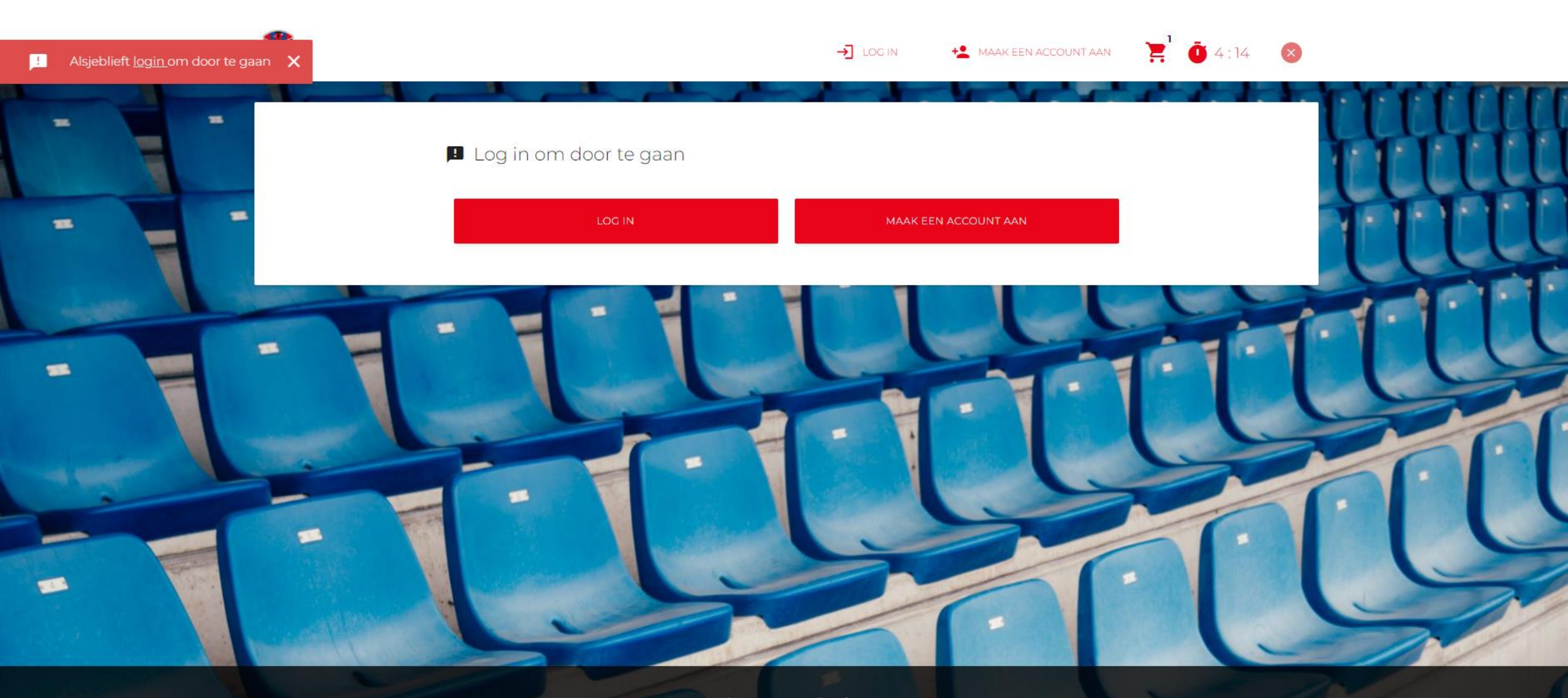

Cookie-voorschriften:

daar ben ik het mee eens

Volaona

# Vul je e-mail en wachtwoord in

|   |                     | → Log in                        | MAAK EEN ACCOUNT AAN |
|---|---------------------|---------------------------------|----------------------|
| = | E.C. V. DENDER E.H. | E-mail                          | CLUUH                |
| - |                     | Wachtwoord Wachtwoord vergeten? | HATT                 |
|   |                     | ANNULEREN L                     |                      |
| - |                     |                                 | <u>en lu</u>         |
|   |                     |                                 |                      |
|   |                     |                                 |                      |

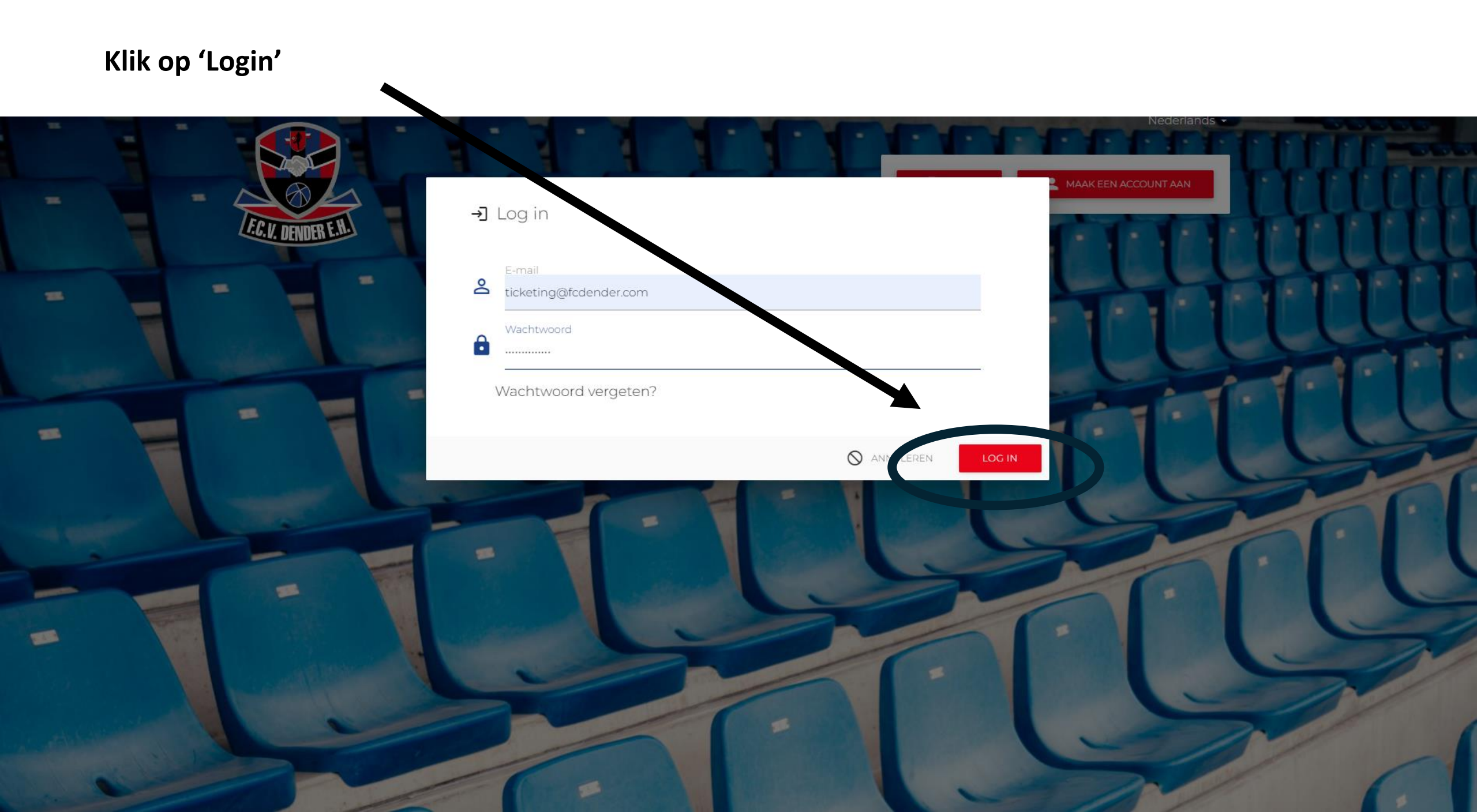

#### Wijs elk tickets toe aan een account

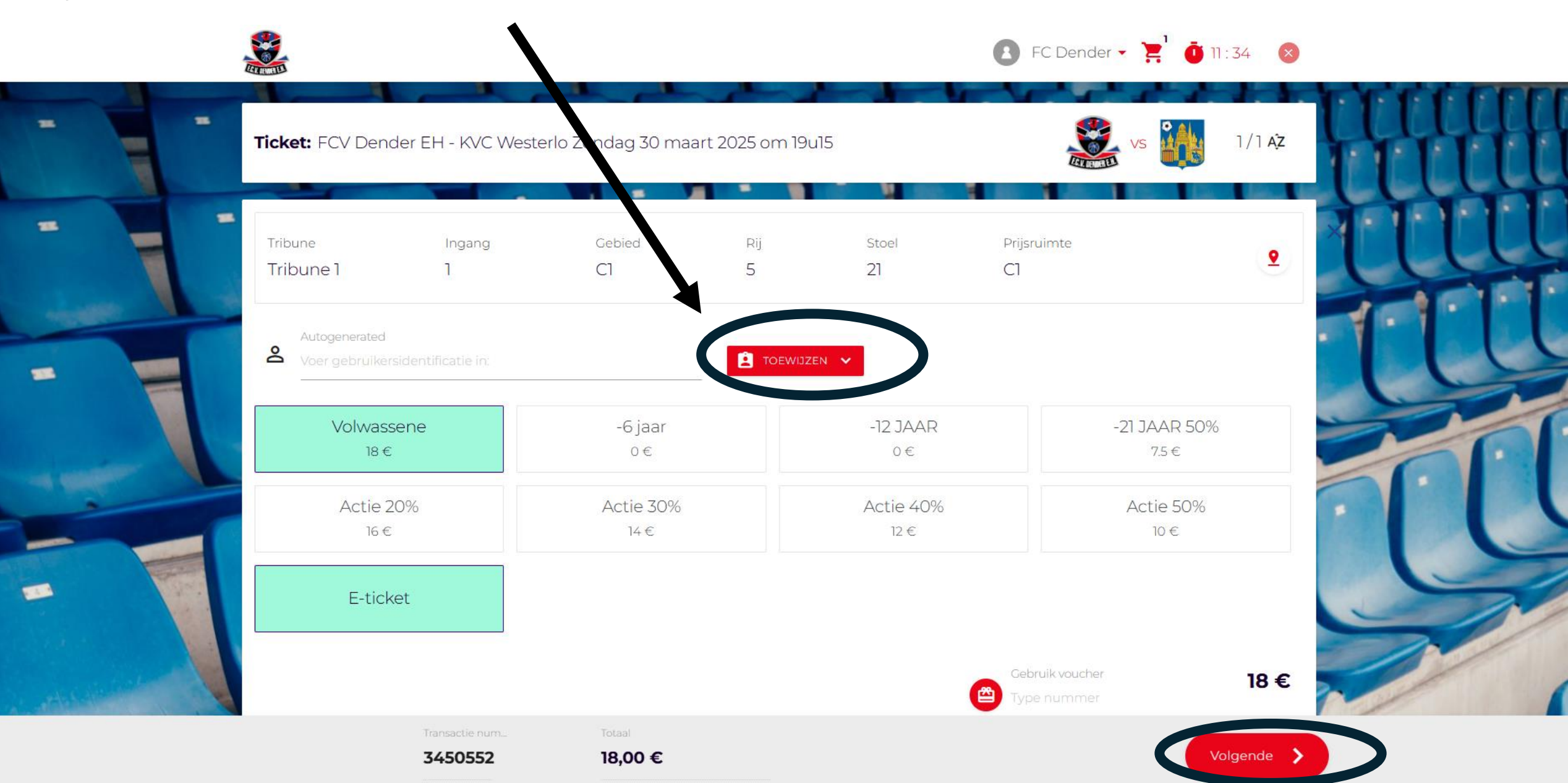

#### Kies vervolgens voor elk ticket de juiste prijs. Voor het eerste ticket, krijg je 10%. Kies "Volwassene"

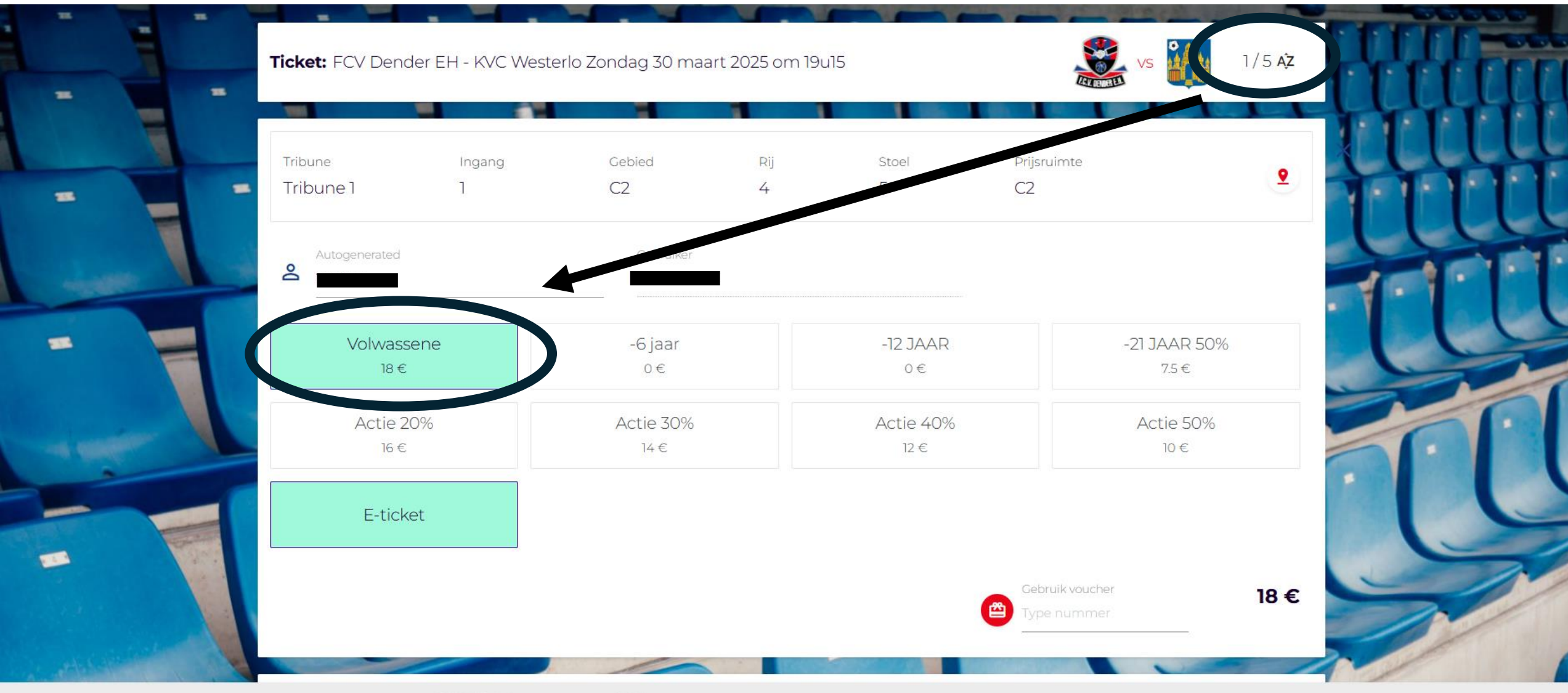

sactie num...

3450547

70,00 €

Volgende 📏

#### Voor het tweede ticket, krijg je 20% korting. Kies "Actie 20%"

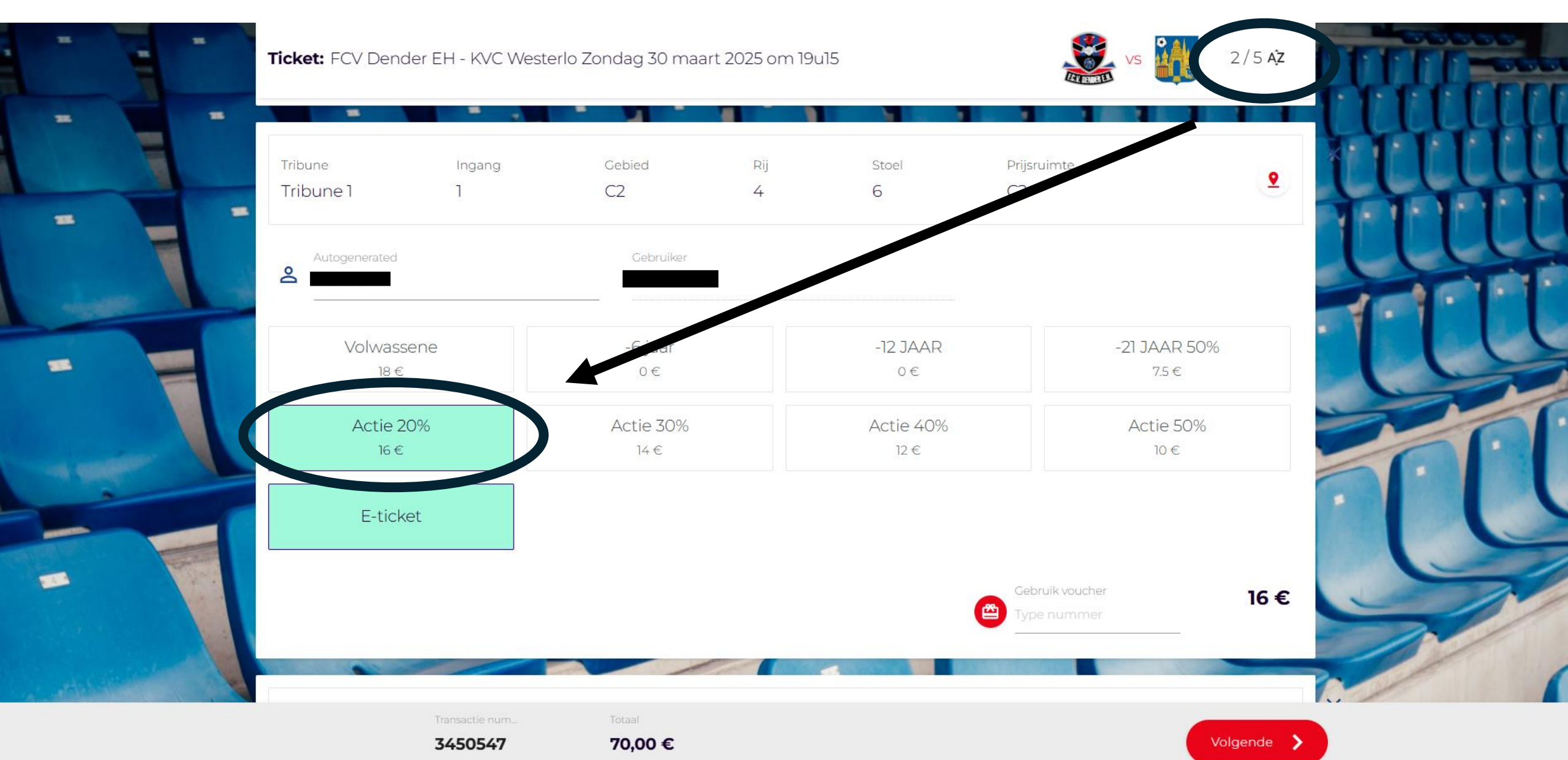

#### -VS 3/5 AZ Ticket: FCV Dender EH - KVC Westerlo Zondag 30 maart 2025 om 19u15 --Rij Stoel Prijsruimte Tribune Ingang Gebied 9 Tribune 1 C2 4 7 C2 ٦ 18. Autogenerated 2 Volwassene -6 jaar -21 JAAR 50% 18€ 0€ 0€ 7.5€ Actie 30% Actie 20% Actie 40% Actie 50% 16€ 14€ 12 € 10 € E-ticket Gebruik voucher 14 € 益 Volgende > 3450547 70,00 €

# Voor het derde ticket, krijg je 30% korting. Kies "Actie 30%"

#### -CALL DIMAN 4/5 AZ Ticket: FCV Dender EH - KVC Westerlo Zondag 30 maart 2025 om 19u15 VS -Tribune Gebied Rij Prijsruimte Ingang Stoel 9 Tribune 1 C2 5 5 C2 122 Autogenerated 2 -21 JAAR 50% Volwassene -6 jaar -12 JAAR -18 € 0€ 0€ 7.5€ Actie 40% Actie 20% Actie 30% Actie 50% 16 € 14€ 10 € 12 € E-ticket Gebruik voucher 12 €

Volgende 📏

# Voor het vierde ticket, krijg je 40% korting. Kies "Actie 40%"

3450547

70,00 €

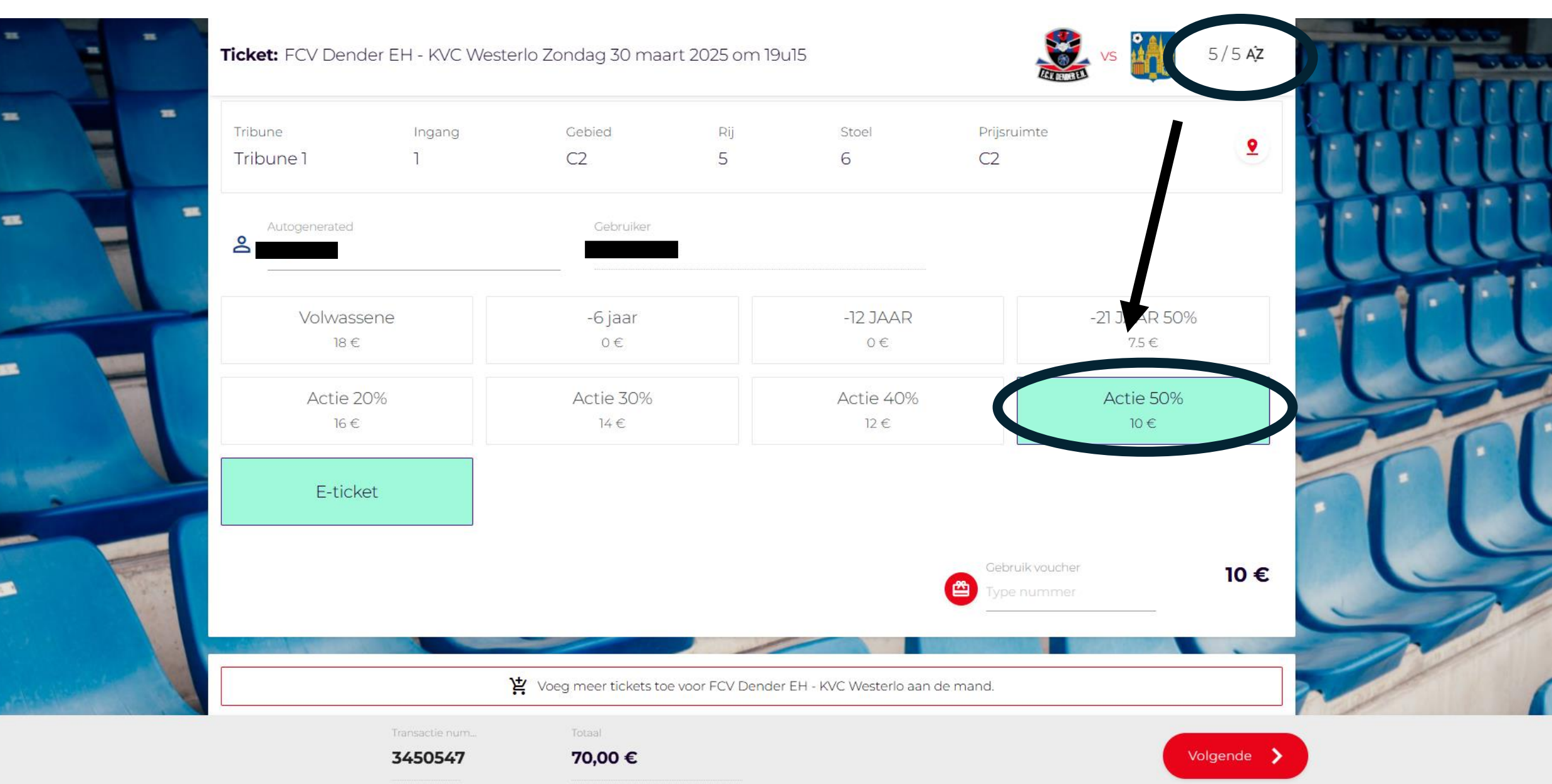

#### Voor het vijfde ticket, krijg je 50% korting. Kies "Actie 50%"

# Indien je de foute prijs aanduidt, krijg je onderstaande foutmelding "U komt niet in aanmerking voor het prijstype Actie". Controleer vervolgens of het juiste tickets gekoppeld is aan het juiste prijstype.

| Tribune       | Ingang | Gebied    | Rij | Stoel     | Prijsruimte     |              | •     |
|---------------|--------|-----------|-----|-----------|-----------------|--------------|-------|
| Tribune 1     | 1      | C2        | 5   | 6         | 02              |              |       |
| Autogenerated |        | Gebruiker |     |           |                 |              |       |
| Ě —           |        |           |     |           |                 |              |       |
| Volwas        | sene   | -6 jaar   |     | -12 JAAR  |                 | -21 JAAR 50% |       |
| 18 (          |        | 0€        |     | 0€        |                 | 7.5€         | 1     |
| Actie         | 20%    | Actie 30% |     | Actie 40% |                 | Actie 50%    |       |
| 16.4          |        | 14€       |     | 12€       |                 | 10 €         |       |
| E-tic         | ket    |           |     |           |                 |              |       |
|               |        |           |     |           |                 |              |       |
|               |        |           |     |           | Gebruik voucher | 14           | e III |
|               |        |           |     |           | Type nummer     |              |       |
|               |        |           |     |           |                 |              | - /   |

#### Bij de samenvatting zie je nog eens een duidelijk overzicht. Klik vervolgens op "Aanvaarden"

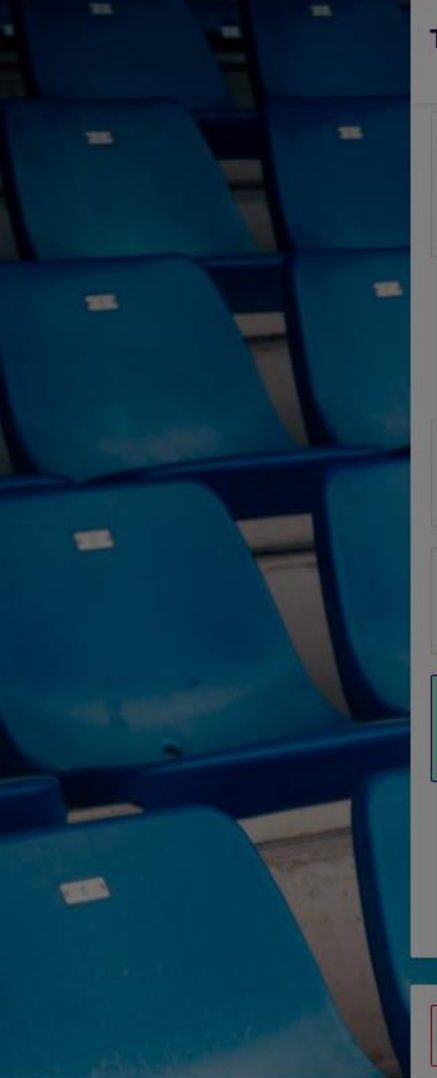

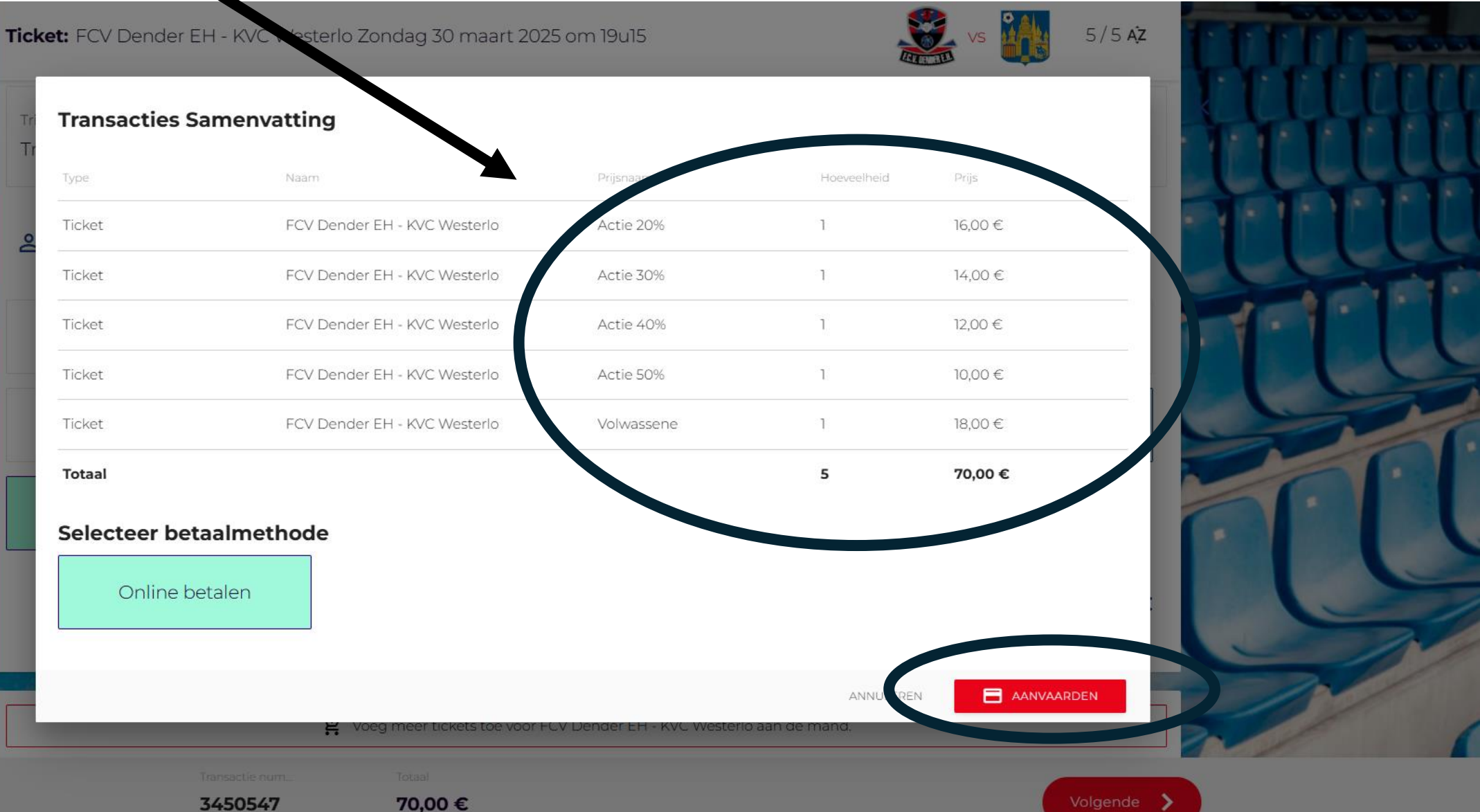

## Kies je betaalmethode en rond de betaling af

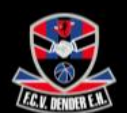

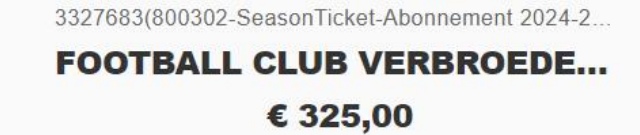

| D | iDEAL              | > |
|---|--------------------|---|
|   | Kaart 🔤            |   |
| - | Bancontact         | > |
| - | KBC/CBC-Betaalknop | > |

Beveiligd en mogelijk gemaakt door mollie

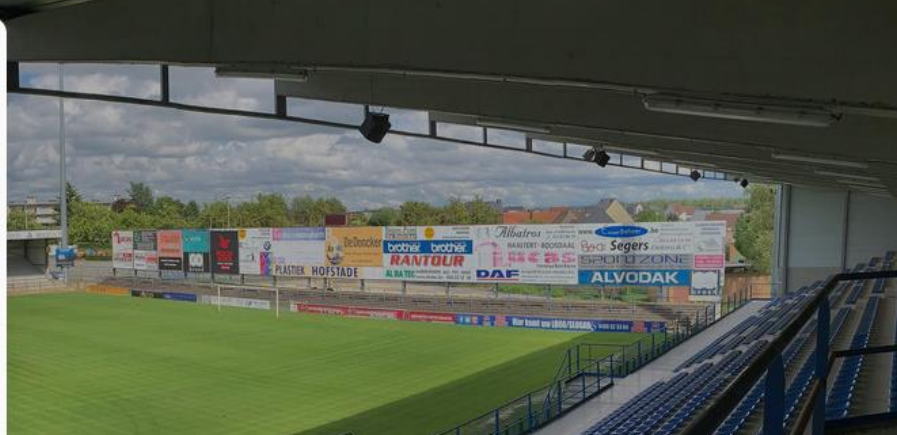